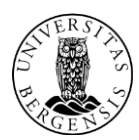

UNIVERSITETET I BERGEN IT-avdelingen

# Innføring i Solidus eCare og BluStaragenten

### Hva er Solidus eCare?

Solidus eCare er en programvareløsning for å køe og organisere innkomne telefonsamtaler. Når en bruker ringer et (felles) telefonnummer som håndteres av Solidus, vil systemet holde orden på køen, og sette samtalen over til en ledig saksbehandler.

#### Hva er Blustar?

Blustar er et program som kjøres på din PC og kobler deg til Solidus køordnings systemet.

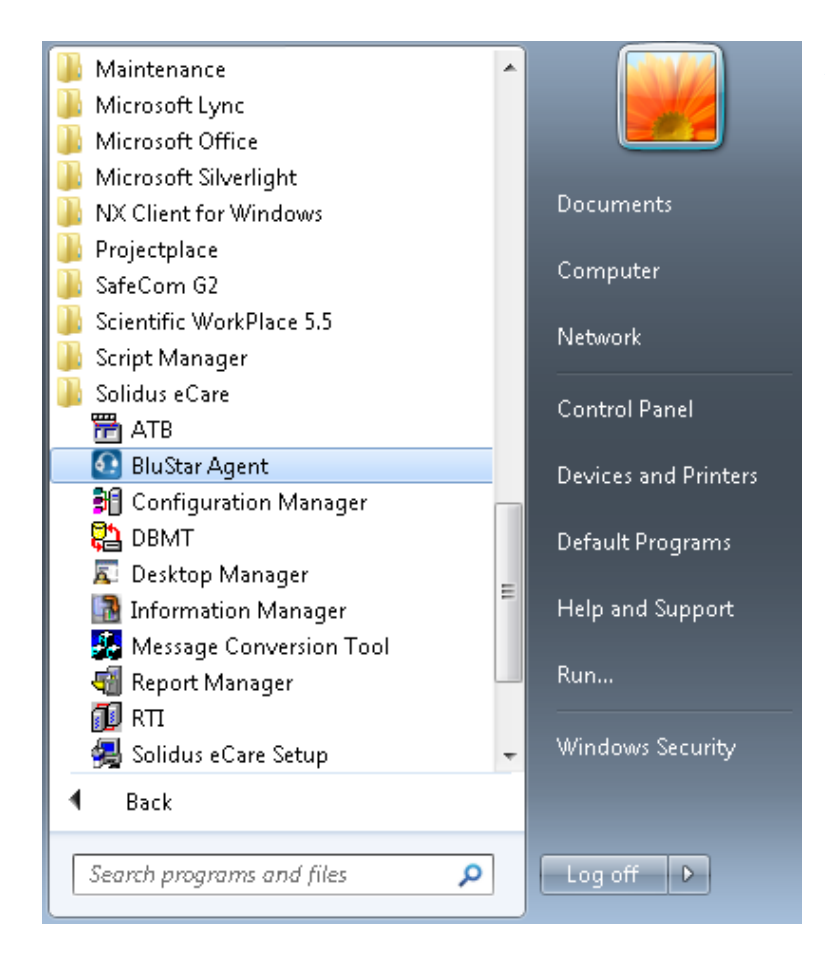

### Åpne BluStar programmet

Start – Solidus eCare – BluStar Agent (tidligere brukte vi Desktop Manager)

Logg deg på med telefonnummer (Extension Number) og «Extension Password».

- For **ip-telefon** (typisk Astra 6753i) er «Extension Password» det samme som pinkodene for det aktuelle telefonnummer. Når du logger deg inn med et ip-telefonnummer blir du **utlogget** av den fysiske telefonen. «Password»- og «Login ID»- feltet vil bli fylt inn av seg selv uten mulighet til å endre dette. (Tidligere hadde en eget Soliduspassord som bare gjaldt for Blustar).
- For eldre telefoner trenger en ikke «Extension Password» (typisk Ericsson).
- I noen tilfeller kan det være oppgitt et felles passord for en serie med telefonnumre som det går an å logge seg inn med.

| Logon ID:           | stO   |
|---------------------|-------|
| Password:           | ••••• |
| Extension Number:   | 84123 |
| Extension Password: | ••••• |

Du får deretter opp «BlueStar Agent»-en

| BluStar Age   | nt           |                   |                |   |   | x |
|---------------|--------------|-------------------|----------------|---|---|---|
| Sessions      | Contacts     | Directory Call Lo | g              |   |   |   |
| 🕹 🕹 🕹 My C    | iontacts 🔹 👻 | >                 |                | - | - | - |
| Call          | _            |                   | _              |   |   | × |
| -21 🖻 🗹 🔀     | 61016        | 赫 🏼 🕐 🐁           | -   🌻 📢        |   | _ |   |
| Make Ready    |              |                   |                |   |   |   |
|               |              |                   |                |   |   |   |
| Contacts      |              |                   |                |   |   |   |
| Contacts Name | ∆ Status     | Skills            | Service Groups | : |   |   |
| Contacts Name | ∠ Status     | Skills            | Service Groups | : |   |   |
| Contacts Name | △ Status     | Skills            | Service Groups | : |   |   |
| Contacts Name | ∠ Status     | Skills            | Service Groups | : |   |   |
| Contacts Name | ∠ Status     | Skills            | Service Groups | : |   |   |

### Kort forklaring av knappene:

Trykk på denne knapp for å gjøre deg klar til å ta imot samtaler. Ikonet vil da forandres. Dette symbolet vil du også kunne se nede til høyre når du **ikke** er klar til å motta samtaler.

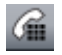

Trykk på denne for å kunne taste et nummer.

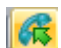

Trykk På denne for å ta imot en innkommende samtale.

|    |    | - |   |  |
|----|----|---|---|--|
|    | ,  |   | з |  |
|    | ۰. | ~ | e |  |
| e. |    |   |   |  |

Trykk på denne for å legge på.

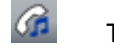

Trykk på denne for å sette en samtale på Hold.

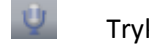

Trykk på denne for å «Mute»/slå av mikrofonen din.

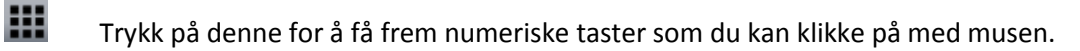

Trykk på denne for å justere volum for mikrofon og hodetelefon.

#### Forandre din status fra «Not Ready» til «Ready»

Når du klikker på 📧 forandres ikonet til 🐼. Tilsvarende forandres ikonet nede til høyre til 🤷

Dette markerer at du nå er klar til å motta innkommende samtaler. Du klikker på for å endre status til «Not Ready» slik at du ikke mottar innkommende samtale (typisk når du trenger en pause). Du får da beskjed om å velge «Not Ready Reason» (Hvorfor du vil gjøre deg utilgjengelig for innkommende samtaler i køen). Velg det valget som passer best. Deretter forandres ikonet tilbake til

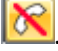

#### **Ringe et nummer**

Trykk og tast et nummer. Dersom du har krysset av for «Perform Number Translation» slipper du å taste 0 først for utgående samtaler og du slipper å taste 555 foran interne UiB-numre.

#### Ta en samtale

Trykk på 🚾 for å ta imot en innkommende samtale.

Når du er i en samtale har du denne dialogboksen oppe:

|       | BluStar Ag   | ent   |        |           |          |               |       |                | ×         |
|-------|--------------|-------|--------|-----------|----------|---------------|-------|----------------|-----------|
|       | Sessions     | Co    | ntacts | Directory | Call Log | 1             |       |                |           |
| 8     | 🕹 🕹 🕅 у      | Conta | ots 👻  |           | _        | _             | -     | -              | -         |
| Call  |              |       |        |           |          |               |       |                | ×         |
| x     | 📉   🌈   🎊    | 6     | 66     |           | ? 🕲      | -   🌒 -       | 0   3 | _              |           |
| 3     | 0924         |       |        |           |          |               |       | Talk<br>00:00: | ing<br>16 |
|       |              |       |        |           |          |               |       |                |           |
| Conta | acts         |       |        |           |          |               |       |                |           |
| Conta | acts<br>Name | Δ     | Status | Skills    |          | Service Group | 08    |                |           |
| Conta | acts<br>Name | Δ     | Status | Skills    |          | Service Group | 08    |                |           |
| Conta | acts<br>Name | Δ     | Status | Skills    |          | Service Group | 28    |                |           |
| Conta | acts<br>Name | Δ     | Status | Skills    |          | Service Group | 200   |                |           |
| Conta | acts         | Δ     | Status | Skills    |          | Service Group | 30    |                |           |

Trykk på for å legge på. Når du er ferdig med samtalen får du vanligvis ett minutt før du kan risikerer å få inn nye samtaler dersom det er noen i telefonkøen. Du får bare inn nye samtaler dersom du står markert som

«Ready» . Trykker du på denne knappen får du beskjed om å velge «Not Ready Reason» før du blir satt til «Not Ready». Ikonet blir deretter forandret til for å markere at du ikke skal få innkommende samtaler fra telefonkøen. Det kan være lurt å sette seg «Not Ready» dersom du vet at ett minutt er for lite tid før neste samtale fra køen kommer.

## Viderekoble en samtale du holder på med:

Mens du er i en samtale trykk *(intersection)*, tast nytt nummer, trykk *(intersection)* enten før eller etter at du har oppnådd kontakt med ny kontakt.

### Vise Køinfo serviceprosent ned mer

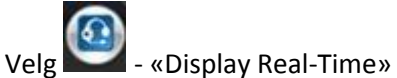

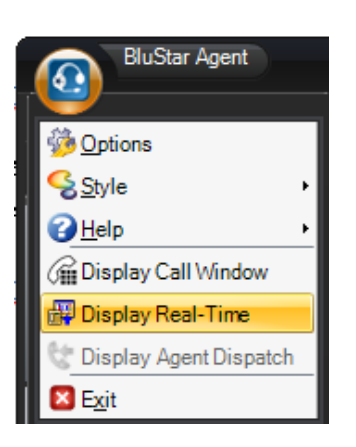

Velger du arkafanen «Table» her får du følgende oversikt over din telefonkø:

|                  |         |         | Real-Tin           | ne   |      |                   | Meeti (       |            | ×   |
|------------------|---------|---------|--------------------|------|------|-------------------|---------------|------------|-----|
| Graphic          | a Table | Persona | l Statistics       |      |      |                   |               |            |     |
| R Select Groups  | •       |         |                    |      |      |                   |               |            |     |
| Service<br>Group | Queue   | Wait    | Service<br>Level % | Idle | Busy | Partially<br>Busy | Busy<br>Other | Not<br>Rea | ady |
| Brita            | 0       | 00:00   | 100                | 1    | 0    | 0                 | 0             | 0          |     |

Her ser en blant annet at:

- At det er ingen i kø («Queue 0») og at det ikke er noen innringere som venter på at noen skal ta i mot en samtale («Wait 00:00).
- Service prosent på 100%, hvilket sier noe om hvor godt en klarer å ta innkommende samtaler, uten at noen trenger å vente i kø, eller at noen legger på underveis.
- «Idle 1» betyr at en saksbehandler er ledig til å ta imot samtaler.
- «Busy 0» betyr at ingen av de påloggede er i en samtale.
- «Not Ready 0» betyr at ingen av de innloggede har satt statusen til «Not Ready».

### Mere hjelp?

pål

Mer fyldig hjelp kan en finne dersom du trykker

Oppe til venstre og velger:

«Help» - «Contents»

| BluStar Agent            |                                |
|--------------------------|--------------------------------|
| 6 Options                | Directory Call Log             |
| Style ▶                  |                                |
| <u> </u>                 | Contents                       |
| 痛 Display Call Window    | 🔺 About Aastra BluStar Agent 🌾 |
| 🐺 Display Real-Time      |                                |
| 😋 Display Agent Dispatch |                                |
| 🛛 E <u>x</u> it          |                                |